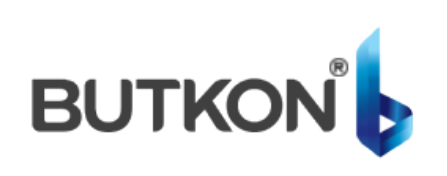

PANOYA MUTLAKA 2024 VEYA SONRASI YAZILIM ATINIZ.
 SİSTEM AÇILDIKTAN SONRA KABİN KASEDİ KAYIT
 ALMIYOR İSE ACOP KABLOSUNU TAMAMEN SÖKÜP TAKINIZ.
 KABİN KASEDİ İÇİN TEKRAR 2024 VEYA SONRASI YAZILIM ATINIZ.

arkel

FN

AR

 MAKE SURE TO UPDATE THE SOFTWARE ON THE PANEL TO THE 2024 VERSION OR LATER.
 AFTER THE SYSTEM IS TURNED ON, IF THE COP DOES NOT CONNECT, UNPLUG THE ACOP CABLE COMPLETELY AND PLUG IT AGAIN.

3 ) REINSTALL THE 2024 SOFTWARE OR LATER FOR THE COP

1) ОБЯЗАТЕЛЬНО УСТАНОВИТЕ НА ДОСКУ ПРОГРАММНОЕ ОБЕСПЕЧЕНИЕ 2024 ГОДА ИЛИ НОВЕЕ ОБЕСПЕЧЕНИЕ.
2) ЕСЛИ ПОСЛЕ ВКЛЮЧЕНИЯ СИСТЕМЫ ЗАПИСЬ НА КАССЕТЕ КАБИНЫ НЕ ПРОИЗВОДИТСЯ, ПОЛНОСТЬЮ ОТСОЕДИНИТЕ И ПОДКЛЮЧИТЕ КАБЕЛЬ
3) СНОВА УСТАНОВИТЕ ПРОГРАММНОЕ ОБЕСПЕЧЕНИЕ 2024 ГОДА ИЛИ БОЛЕЕ ПОЗДНЕЙ ВЕРСИИ ДЛЯ КАССЕТНОГО БЛОКА.

1-تأكد من إضافة برنامج 2024 أو إصدار أحدث إلى اللوحة 2-إذا لم يتم تسجيل الطلب الداخلي بالكامل وقم بتوصيله. ACOPبعد تشغيل النظام، فقم بإزالة كابل (COP) 3-يرجى إضافة البرنامج عام 2024 او البرنامج الاحدث (COP) الى الطلب الداخلي

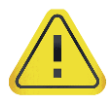

BU GÜNCELLEME İŞLEMİ ARKEL PANO SERİ TESİSATLAR İÇİN GEÇERLİDİR. THIS UPDATE IS VALID FOR ARKEL PANEL SERIAL INSTALLATIONS